## TestNav Installation Guidelines for Windows

Dallas ISD Technology Department: Client Solutions v2017.02.17

CAMPUS INSTRUCTIONS FOR TESTNAV INSTALLATION

## **TestNav Installation**

**Note:** It is recommended that you use a "wired" Windows desktop or laptop if possible. Wireless desktops and laptops may be used. (It is possible that they may occasionally lose connectivity during the test. Students will be able to log back in and resume where they left off. Please work with your campus CTA to find the best locations for testing.)

**Step 1:** Double click on *DISD Software Center* on your desktop.

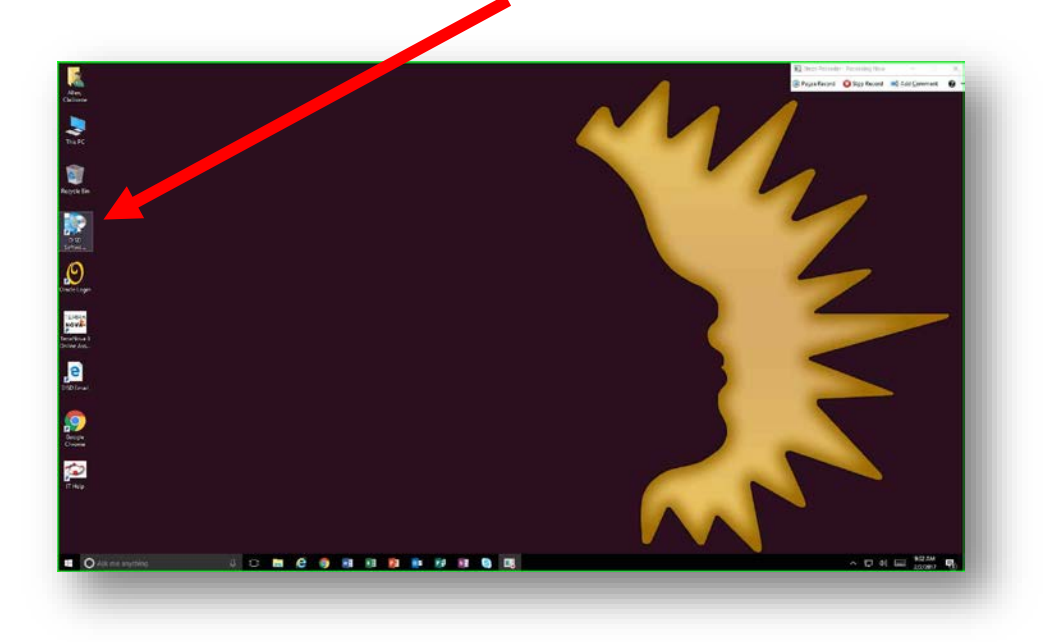

Step 2: Click Applications in DISD Software Center. Click on TestNav and then Install.

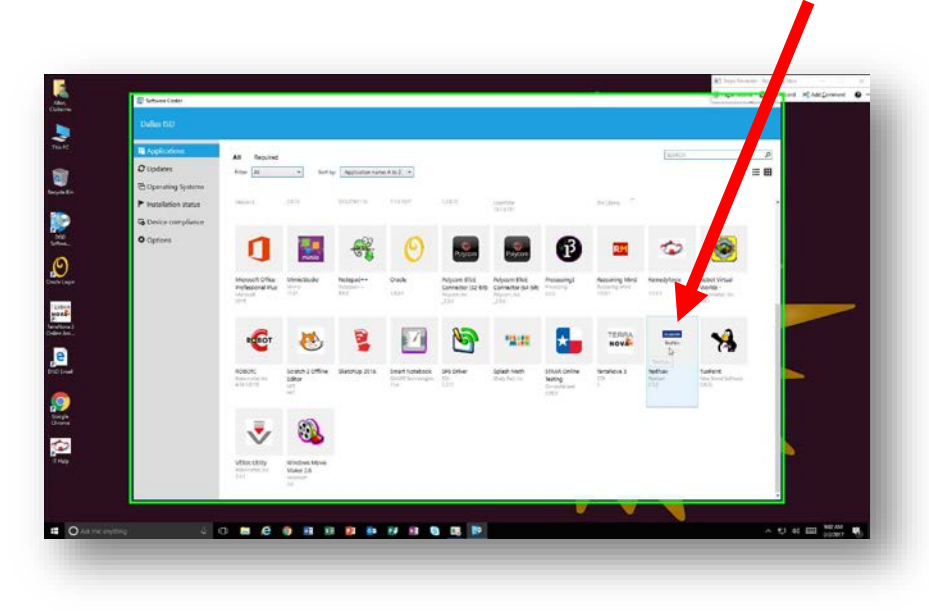

## TestNav Installation Guidelines for Windows Dallas ISD Technology Department: Client Solutions v2017.02.17

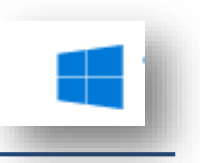

CAMPUS INSTRUCTIONS FOR TESTNAV INSTALLATION

**Step 3:** The *TestNav* icon will be installed on the desktop. Click on the icon to open *TestNav*. Choose *Texas*.

| a contraction of the second second se |                 |                         |                 | Ritterickennen frankrigten – S<br>@Pagetsort Oggehend Rittelgenener O |
|----------------------------------------------------------------------------------------------------|-----------------|-------------------------|-----------------|-----------------------------------------------------------------------|
|                                                                                                    | ~               | TestNav.                |                 |                                                                       |
| <b>1</b>                                                                                                    |                 | Where do you want to go | 7               |                                                                       |
| per Be                                                                                                    | *ACT            | Colorado                | A > Mississippi | 7                                                                     |
| Prin<br>Refe-                                                                                                    |                 | D. of Columbia          | \$ New Jersey   |                                                                       |
| Ø                                                                                                    | aimsweb         | T Florida               | New Mexico      | -                                                                     |
| Children .                                                                                                    | 😴 BIE           | 1 tinois                | Puerto Rico     |                                                                       |
| ovå-<br>stiges J<br>in Acc.                                                                                                    | CollegeBoard    | J Indiana               | Rhode Island    |                                                                       |
| and as a second second s                                                                                                    | GRADE GMADE     | TR Maryland             | 🕈 Tegas         |                                                                       |
| 3                                                                                                    | NextGen Ability | - Massachusetts         | 🔺 Virginia      |                                                                       |
| a treat                                                                                                    | NNAT3 >         | Minnesota               |                 |                                                                       |
| <u>&gt;</u>                                                                                                    | PÅRCC Taining   |                         |                 |                                                                       |
| Noise .                                                                                                    |                 |                         |                 |                                                                       |
| (Thep                                                                                                    |                 |                         |                 | No. 1                                                                 |

**Step 4:** Sign in with your testing credentials on *test day*. (These will be provided to all students by the testing coordinator at the campus on testing day.)

**Note:** Please contact your testing coordinator for any questions concerning the testing procedures.

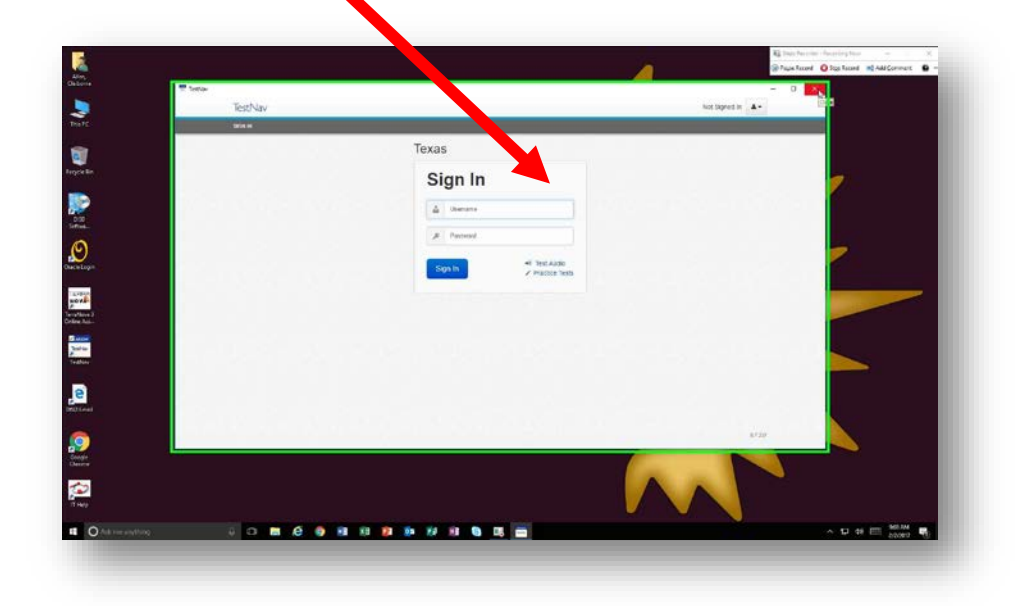